# 齐鲁云采聊城市政府采购网上商城采购

## 计划单创建操作说明

齐鲁云采网上商城采购计划单分为山东省政府采购信 息平台导入和商城自建两种方式,其中集中采购目录范围内 或采购目录范围外且在限额标准以上的项目需进入山东省 政府采购信息备案采购计划,采购计划备案确认后系统自动 推送至齐鲁云采聊城市政府采购网上商城生成计划单。采购 目录范围外且在限额标准以下的项目可直接在网上商城自 建计划单。具体操作步骤如下:

一、山东省政府采购信息平台采购计划备案

(一) 登录

1、进入山东省政府采购网(网址:

www.ccgp-shandong.gov.cn),点击用户登录。

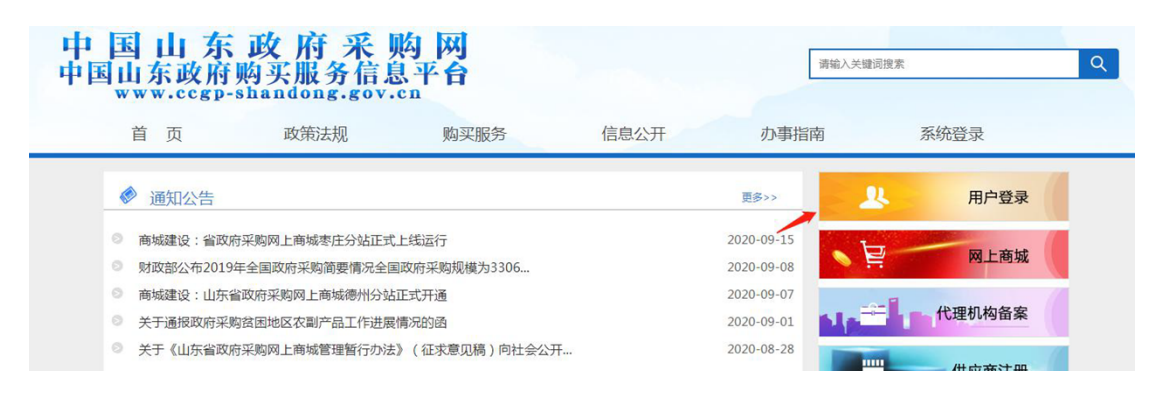

2、勾选采购人身份,输入账户密码,选择行政区划,点击
 登录。

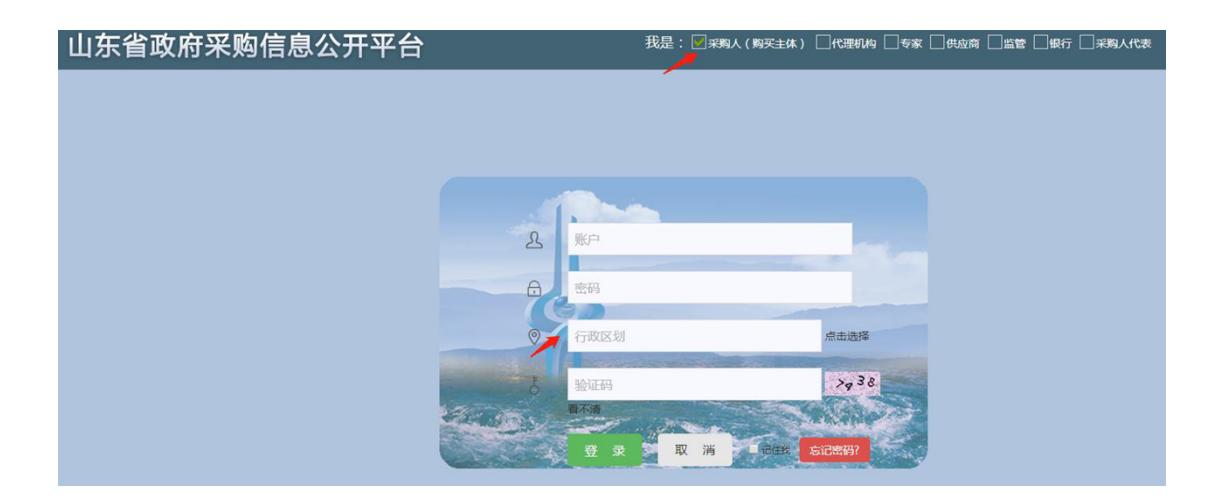

## (二) 采购计划信息填写

1、依次点击"计划备案-采购计划管理-采购计划维护",
 进入采购计划信息填写页面,选择增加。

| 计划备案               | 10109309 | 合同备室                                    | 履约验收      | 执行情况 辅助      | 助功能 公文流转        | 购买服务 系统  | 运维      |      |      | 经办人      | 512001002[371424    | મ~ 🗟 🕶    |
|--------------------|----------|-----------------------------------------|-----------|--------------|-----------------|----------|---------|------|------|----------|---------------------|-----------|
| 采购计划管理             |          | 我的虞王                                    | 》 采购计划编   | 34 × /       |                 |          |         |      |      |          |                     |           |
| 采购计划维护             |          |                                         | #2 2 9 Ct |              |                 | EBS Q MB |         |      |      |          |                     |           |
| 采购计划查询             |          | 供行年度                                    |           |              | 计划编号            |          |         | 计划名称 |      | 采购方式     |                     | V         |
| THE REAL PROPERTY. |          | 业务处(料)                                  | x È       | 11           | 预算单位            |          | 11      | 采购品目 | ta   | 代職机构     |                     | ta .      |
| 94.941T X136.92    |          | 组织形式                                    |           | ~            | 维序方式            | 计划id     | ~       | 臺灣时间 |      | <u>n</u> |                     |           |
|                    |          | ● 1 · · · · · · · · · · · · · · · · · · | 交」 【特别名   | 2]【己擬文】【己生效】 | 【全部】            |          |         |      |      | (第1)()   | 集1 夏) < << >> >  (月 | 1 余) 1 跳转 |
|                    |          | 序号 选择                                   | 计划编号      | 计划           | 名称 版本号          | 预算单位     | 计划金额    | 资金科室 | 代理机构 | 采购方式     | 组织形式                | 采购日期      |
|                    |          |                                         |           | 9            | i <del>ii</del> |          | 0.00000 | 5    |      |          |                     |           |
|                    |          |                                         |           | 本页           | 小计              |          | 0.00000 | )    |      |          |                     |           |
|                    |          |                                         |           |              |                 |          | 0.00000 |      |      |          |                     |           |

# 2、依次录入计划信息。

| 他———————————————————————————————————— | 请审终                  |                                                                                                    |                    |            |   |                    | _            |   |            |      |  |
|---------------------------------------|----------------------|----------------------------------------------------------------------------------------------------|--------------------|------------|---|--------------------|--------------|---|------------|------|--|
| 使真号码                                  |                      |                                                                                                    | 地址*                | 1          |   |                    | -            |   |            |      |  |
| 联系人姓名*                                | 1                    | 联系                                                                                                    | 人办公电话号码            | 1          |   | 联系人手机*             | 1            |   | 部政编码       |      |  |
| 机构名称                                  | 37140001_德州市政府采购中    | ŵ.                                                                                                    |                    |            |   |                    |              |   |            |      |  |
| 理机的信息                                 | -                    |                                                                                                    |                    |            |   |                    | -            | _ |            |      |  |
| ####                                  | 1                    |                                                                                                    |                    |            |   | 彩彩人办公由诱号码*         | 1            |   |            |      |  |
| 副単位1単型<br>副高人姓名*                      | 1                    | The second second second second second second second second second second second second second second second se                                | 后人玉约 卷稿 •          | 1          |   | 的时间花               | 1            |   | 他宣長花       | 1    |  |
|                                       | 0.0                  |                                                                                                    |                    |            |   |                    |              |   |            |      |  |
| 財政专户贸金金额(万元):                         | 0.0                  |                                                                                                    |                    |            |   |                    |              |   |            |      |  |
| 预算內一股预算金額(万元);*                       | 35                   | 预算内歇梢                                                                                                    | 他基金金额(万元)。         | * 0.0      |   | 预算内国有资本经营金额(万元); · | 0.0          |   |            |      |  |
| 进口产品审批文号                              |                      | 联络                                                                                                    | 标方式审批文号            |            |   | 合同续签*              | 否            | ~ | PPP標式项目标识* | 否    |  |
| 是否料研项目                                | 否                    | ✓ <u><u><u><u></u></u><u></u><u></u><u></u><u></u><u></u><u></u><u></u><u></u><u></u><u></u><u></u><u></u><u></u><u></u><u></u><u></u></u></u> | <b>1.行国際招标程序</b> • | 否          | ~ | 是否执行建设部门工程招投标程序*   | 否            | ~ | 允许采购进口产品*  | 否    |  |
| 计划采购日期                                | 2020-09-18           | ***                                                                                                    | 11 去除批复日期*         | 2020-09-18 |   | 文出功能科目             | 2013701_行政运行 |   | 采购类型       | 其他   |  |
| 计划月份*                                 | 9月                   | ✓ 业务!                                                                                                    | 4室(资金料室)*          | 工业贸易科      | ~ | 组织形式*              | 集中采购         | ~ | 采购方式*      | 网上超市 |  |
| 计划编号(自动生成)                            | 37142461200120200015 |                                                                                                    | 计划名称               | 台式计算机采购项目  |   |                    |              |   | 业务年度       | 2020 |  |

注① 采购方式根据实际情况选择定点采购、批量集中采购、 网上超市。

| 业务年度 <mark>*</mark> | 2020                                                                                                    |
|---------------------|----------------------------------------------------------------------------------------------------|
| 采购方式*               | 请选择                                                                                                    |
| 采购类型*               | 公开招标        邀请招标     采购方式編       竞争性谈判                                                                                                    |
| 允许采购进口产品*           | 一 单一来源<br>词价                                                                                                    |
| PPP模式项目标识*          | Image: constraint of the constraint of the constrain |
| 传真号码                | 7518008                                                                                                    |

注②: 代理机构选择聊城市采购中心

3、信息填写完成后,点击保存并确定。

| 🗸 保存 📋 关闭       |                      |   |                   |            |   |                  |              |   |            |      |   |
|-----------------|----------------------|---|-------------------|------------|---|------------------|--------------|---|------------|------|---|
| -计划基本信息         |                      |   |                   |            |   |                  |              |   |            |      |   |
| 计划编号(自动生成)      | 37142461200120200015 |   | 计划名称              | 台式计算机采购项目  |   |                  |              |   | 业务年度       | 2020 |   |
| 计划月份*           | 9月                   | ~ | 业务科室(资金科室)*       | 工业贸易科      | ~ | 组织形式*            | 集中采购         | ~ | 采购方式       | 网上超市 | ~ |
| 计划采购日期*         | 2020-09-18           |   | 计划实际批复日期*         | 2020-09-18 |   | 文出功能科目           | 2013701_行政运行 |   | 采购类型       | 其他   | ~ |
| 是否科研项目          | 否                    | ~ | 是否执行国际招标程序*       | 否          | ~ | 是否执行建设部门工程招投标程序* | 否            | ~ | 允许采购进口产品*  | 否    | ~ |
| 进口产品审批文号        |                      |   | 非招标方式审批文号         |            |   | 合同续签*            | 否            | ~ | PPP模式项目标识* | 否    | ~ |
| 预算内一般预算金额(万元);* | 35                   |   | ·预算内政府性基金金额(万元):* | 0.0        |   | 预算內国有资本经营金额(万元): | 0.0          |   |            |      |   |
| 财政专户资金金额(万元);*  | 0.0                  |   |                   |            |   |                  |              |   |            |      |   |
|                 |                      |   |                   |            |   |                  |              |   |            |      |   |

## (三) 计划明细填写

1、选中对应计划,点击明细,一个计划只能有一条明细。

| 我的桌面     | 采购计划维护 ×    |               |         |                   |               |                       |                                                                                                    |                                        |          |      |
|----------|-------------|---------------|---------|-------------------|---------------|-----------------------|----------------------------------------------------------------------------------------------------|----------------------------------------|----------|------|
| 查询       | 🛜 塔加 📋 修改 🤳 | · 到除 🔨 明细 🛃 8 | B交 Q 详储 | 1 🛃 🛃 📿 1749      |               |                       |                                                                                                    |                                        |          |      |
| 执行年      | 度           |               | 计划编号    |                   | ÷             | +划名称                  |                                                                                                    | 采购方式                                   |          | V    |
| 业务处(     | 料)室         | ti i          | 预算单位    |                   | <b>E</b> 7    | <b>毛购品目</b>           | 5                                                                                                    | 代理机构                                   |          | 5    |
| 组织开      | 试           | v             | 维序方式    | 计划id              | v 3           | 医询时间                  |                                                                                                    | <u> </u>                               |          |      |
| 号 选择     | 计划编号        | 计划名称          | 版本号     | <b>拓質单</b> 位      | 计划全额          | 语全利安                  | 任理机构                                                                                                    | 经的方式                                   | 10/02/ 5 |      |
| 20 PT 10 |             |               |         | 1 (C. T. T. 1)(C. | 71 CTL 400 BO | 20 Million 11 Million | 1 NAT 2619                                                                                                    | 75,597,135                             | 狙猊形式     | 采购日期 |
|          |             | 总计            |         | 1447114           | 0, 000000     |                       | INE DE 19                                                                                                    | 7477JA                                 | 组织形式     | 采购日期 |
|          |             | 总计<br>本页小计    |         | INTE T ILL        | 0. 000000     |                       | INAE VU19                                                                                                    | *9/15                                  | 组织形式     | 采购日期 |
|          |             | 总计<br>本页小计    |         |                   | 0. 000000     |                       | Include the Decision of the Control of the Control | ************************************** | 组织形式     | 采购日期 |

# 2、进入明细管理页面,点击增加,进入明细填写页面。

|         |    | ₩ 关闭 |      |          |          |         |      |      | (***      |
|---------|----|------|------|----------|----------|---------|------|------|-----------|
| 席号 厂 全选 | ID | 采购目录 | 采购名称 | 基准采购品目编码 | 基准采购品目名称 | 单价 (万元) | 数里   | 计量单位 | 金额 (万元)   |
|         |    |      | 合计   |          |          |         |      |      | 0. 000000 |
|         |    |      | 本页小计 |          |          |         |      |      | 0.000000  |
| 厂讲择     |    |      |      |          |          | 0.00000 | 0.00 |      | 0.00000   |

按照采购需求,选择采购名称,完整填写相关信息并保存。

| ✓ 保存 (1) 关闭        |           |   |             |       |    |
|--------------------|-----------|---|-------------|-------|----|
| 采购目录*              | A020102   |   | 采购名称*       | 台式计算机 |    |
| 进口产品采购算录           |           |   | 进口产品采购名称    |       |    |
| 单价*                | 0.35      |   | <b>煎量</b> * | 100   |    |
| 金額・                | 35.000000 |   | <b>叙格</b> * | 台     |    |
| 当年资金安排*            | 35.000000 |   | 以后资金安排*     | 0.0   |    |
| <b>社量與采包号</b>      |           | ~ | 度量单位        |       |    |
| 重点统计指标*            | 不纳入       | × | 服务项目类别*     | 非服务项目 | ~  |
| 节能强采标志             |           |   | 环保强采标志      |       |    |
| 善注                 |           |   |             |       | \$ |
| 注: "为必填项,金额相关单位为万元 |           |   |             |       |    |

#### (四) 采购计划提交及审核

1、选中对应计划,点击提交,报资金科室和采购办审核。

|        |   |      | 1 20 88 7 |            |           | 计划名称 |     | 采购方式 | ~    |
|--------|---|------|-----------|------------|-----------|------|-----|------|------|
| 业务党(料) | 主 | 1    | 预算单位      |            | 16        | 采购品目 | E . | 代理机构 | 11   |
| 组织形式   | 2 | ~    | 维序方式      | 计划id       | Y         | 查询时间 |     | E    |      |
| - nert |   |      | A. T. S   | 1. 14 T LL | 170.46.00 |      |     |      | <br> |
|        |   | 总计   |           |            | 0.000     | 0000 |     |      |      |
|        |   | 本页小计 |           |            | 0.000     | 0000 |     |      |      |

### 2、点击日志可查看审核进度。

| 🙍 关闭                          |                     |            |  |
|-------------------------------|---------------------|------------|--|
| 2020-09-18 16:30:53: 经办人      | : 录入采购计划            |            |  |
| 2020-09-18 16:32:56: 经办人      | : 插入了一条计划明细         |            |  |
| 2020-09-18 16:41:39: 经办人      | : 提交采购计划            |            |  |
| 二级单位<br>预算单位经办人<br>2020-09-18 | (负责人(待事核)<br>业务处室初审 | 2 终市 采购处初审 |  |

#### 二、齐鲁云采聊城市网上商城自建计划单

(一) 登录

1、进入齐鲁云采聊城市网上商城(网址:

http://ggzyjyzx.shandong.gov.cn/wssc/liaocheng/inde x.html),点击采购人登录。

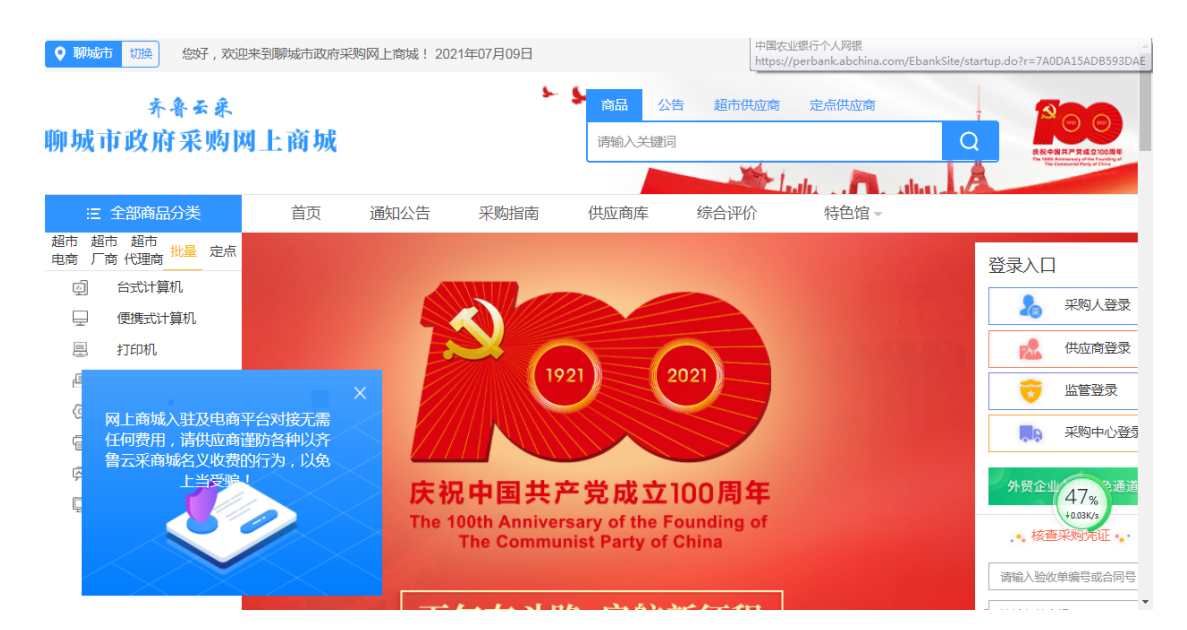

2、进入登录页面,选择地区,输入用户名和密码,账户为 山东省政府采购信息公开平台采购人采购计划备案时的经 办人账户(尾号是002),账号密码与山东省政府采购网的账 号密码一致。

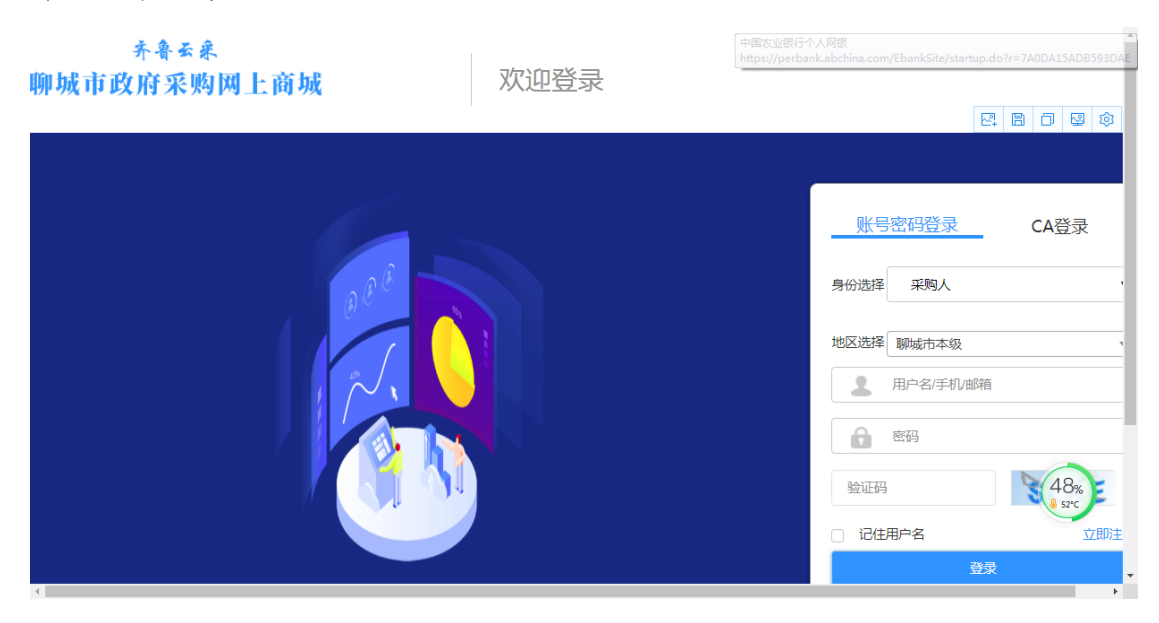

(二) 自建计划单创建

1、登录后点击进入后台管理,进入管理页面。

| ♀ 聊城         | 市切换 您好,欢              | 印来到聊城市政府采购   | 网上商城! 202      | 1年07月09日            |          | 中国农<br>https:// | 业银行个人网银<br>/perbank.abchina.com/EbankSite | e/startup.do?r=7A0DA15ADB593DAE                                                                                                    |
|--------------|-----------------------|--------------|----------------|---------------------|----------|-----------------|-------------------------------------------|----------------------------------------------------------------------------------------------------|
|              | 齐鲁云采                  |              |                | 5-                  | ▶ 商品 公   | 告超市供应商          | 定点供应商                                     | 200                                                                                                    |
| 聊城           | 市政府采购                 | 网上商城         |                |                     | 请输入关键词   | 5               |                                           | Q         200         200         200         200         200         200         200         200         200         200         200         200         200         200         200         200         200         200         200         200         200         200         200         200         200         200         200         200         200         200         200         200         200         200         200         200         200         200         200         200         200         200         200         200         200         200         200         200         200         200         200         200         200         200         200         200         200         200         200         200         200         200         200         200         200         200         200         200         200         200         200         200         200         200         200         200         200         200         200         200         200         200         200         200         200         200         200         200         200         200         200         200         200         200         200         200 |
|              |                       |              |                |                     |          |                 | ale . A alter                             | A The constraint Party of Cont                                                                                                    |
| :=           | 全部商品分类                | 首页           | 通知公告           | 采购指南                | 供应商库     | 综合评价            | 特色馆 -                                     |                                                                                                    |
| 超市 走<br>电商 「 | 留市 超市<br>一商 代理商 批量 定点 |              |                |                     |          |                 |                                           |                                                                                                    |
|              | 计算机设备                 |              |                |                     |          |                 |                                           | Ø                                                                                                    |
| Ē            | 计算机输入输出设备             |              | 阳光采购           | 精                   | 细管理      | 优化服             | 务                                         |                                                                                                    |
| ē            | 办公设备                  |              |                |                     |          |                 |                                           | 经小人                                                                                                    |
|              | 网络及安全设备               |              | 聊城             | 市政府                 | 采购网      | 4 上 商 城         |                                           | -01-960 (-200-960-95                                                                                                    |
| 05           | 电器设备                  |              | 101 .000       |                     |          |                 | and the second                            | 进入后台管理                                                                                                    |
| F            | 通讯设备                  |              |                |                     |          |                 |                                           | 退出登录                                                                                                    |
| ā.           | 航空器材                  |              | Ro TRA T       | The state           | 1111     |                 | K                                         |                                                                                                    |
| $\otimes$    | 家具                    |              |                |                     |          |                 |                                           | 49%<br>+ 0.2K/s                                                                                                    |
|              | 办公用品                  |              |                | sedar bedalar final |          |                 |                                           | • 核查采购凭证•                                                                                                    |
| Ē            | 生活日用                  | and statutes | AITTLA TIL AIG | AND ADDADED         |          |                 | Contract of the local                     | 请输入验收单编号或合同号                                                                                                    |
| ð            | 文体用品                  |              |                | And the state       | Sa 1 7 1 |                 |                                           |                                                                                                    |

2、依次点击"平台管理-计划单管理",进入计划单管理页面。

|             | ← d<br>¥€ | 品 切<br>管理 网上超市 定     | (·) 首<br>点采购 批量 | Ling<br>集采 合同 | 品<br>同管理 | い<br>意见反馈 | bank.abchina.c | om/EbankSite | /startup.doir= |           |
|-------------|-----------|----------------------|-----------------|---------------|----------|-----------|----------------|--------------|----------------|-----------|
|             | ◎ 首页 〉    | 计划单管理                |                 |               |          |           |                |              |                |           |
| 经外人         |           |                      |                 |               |          |           |                |              |                |           |
|             | 计划单编      | <b>谔</b> 请输入         | 品目名             | 称 请输入         |          |           | 采购单位           | 请输入          |                |           |
| 1 没情米则官理    | 创建时间      | 年/月/日                | -               | 年/月/日         |          |           | 采购方式           | 请选择          | ~              |           |
| ★ 车辆库 🌱     | 状态        | 全部 🗸                 |                 |               |          |           |                |              | 直询 重           | E         |
| ● 计划单管理 ^   |           |                      |                 |               |          |           |                |              |                |           |
| ◇ 计划单管理     | 自建计论      | 集中采购目录外且限额标准         | 以下 , 无政府采购预     | 頭项目清白建议       | 划        |           |                |              |                |           |
| 🔊 分账号管理菜单 🎽 | 序号        | 计划单编号                | 品目名称            | 预算金额<br>(元)   | 已用(元)    | 余额(元)     | 站点名称           | 所属区划         | 执行方式           | 创建时间      |
| 🐚 资产管理 🛛 👋  |           | 73715002020092804371 | 麻标器             | 50            | 45       | -         | 聊城市政           | B(01-0       | FR 1 +77-+-    | 2020-09-2 |
|             | 1         | 2571502020052001371  | DOVIZIER        | 50            | 45       | 5         | 府采购网<br>上商城    | 地址成合         | 网上趋巾           | 2020 05 2 |
|             |           | 72715002020002804265 | 甘油体和            |               |          |           | 聊城市政           |              |                | 2000      |
|             | 2         | 23713002020052804303 | AIBA10          | 32            | 31.5     | 0.5       | 府米购网<br>上商城    | 聊城市          | 网上超市           | 49%       |
|             | 4         |                      |                 |               |          |           |                |              |                | ,         |

3、点击自建计划,进入计划单录入页面。

| C                                              | ← 品<br>平台1 | ] ) )。<br>管理 网上超市      | ①<br>定点采购 | ↓□<br>□□<br>批量集采 | 品   | 意见反馈   | <b>^</b>     | <b>,</b> [] ()  |
|------------------------------------------------|------------|------------------------|-----------|------------------|-----|--------|--------------|-----------------|
| 经办人                                            | ◎ 首页 > 计   | 划单管理 > 计划单录            | λ         |                  |     |        |              |                 |
| 进入个人中心<br>建 疫情采购管理 ~                           |            | 计划单名称                  |           |                  |     | 采购方式   | 式<br>请选择活动区域 | ~               |
| <ul> <li>★ 车辆库 ×</li> <li>● 计划单管理 ^</li> </ul> | 序号<br>1    | 预                      | 算品目       |                  | 目编码 | 对应商城品目 | 预算金额         | 采购数量            |
| ◇ 计划单管理                                        | 4          | <ul> <li></li></ul>    |           |                  | 确认  | 返回     |              | •               |
| <ul> <li></li></ul>                            |            | 电冰箱<br>洗衣机             |           |                  |     |        |              |                 |
|                                                |            | 其他清洁卫生<br>吸尘器          | 38        |                  |     |        |              |                 |
|                                                |            | KVM设备<br>折页机           |           |                  |     |        |              | 50%<br>+ 0.9K/s |
|                                                |            | 切纸机<br>热式打印机<br>传真通信设备 |           |                  |     |        |              |                 |

4、依次填写计划单信息。

|    | 计划单名称 |      |        | 采购方式 | 请选择活动区域 |      |
|----|-------|------|--------|------|---------|------|
| 序号 | 预算品目  | 品目编码 | 对应商城品目 | 1    | 预算金额    | 采购数量 |
| 1  | 请选择   |      |        |      |         |      |

注①采购方式按照实际情况选择网上超市或定点采购。

| 采购方式 | 请选择活动区域 | ^ |
|------|---------|---|
|      | 网上超市    |   |
| Ť    | 定点采购    |   |

注②: 预算品目在下拉单中进行选择,只包含分散采购品目。

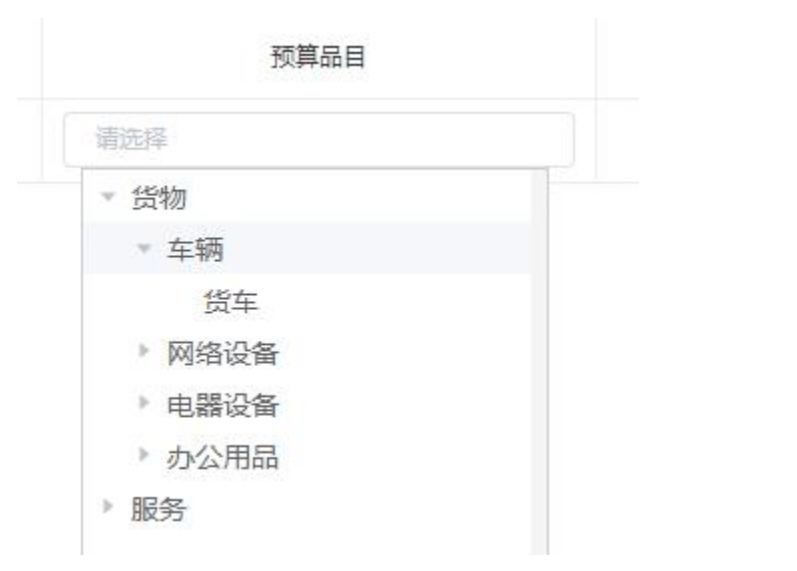

# 5、计划单信息填写完成后,点击确认,自建计划单创 建完成。

|   | 计划单名称分   | 散采购计划单 |             | 采购方式 网上超市 | ~    |
|---|----------|--------|-------------|-----------|------|
| 3 | 预算品目     | 品目编码   | 对应商城品目      | 预算金额      | 采购数量 |
|   | 货物 (耗材类) | G0100  | 硒鼓,碳粉,墨盒,色带 | 1000      | 10   |

# 2021 年7 月1 日